## **IEEE Region 3 SoutheastCon 2022**

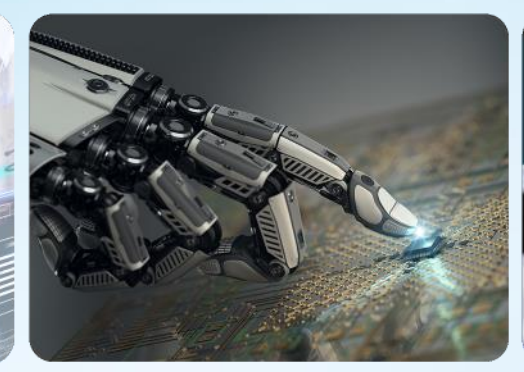

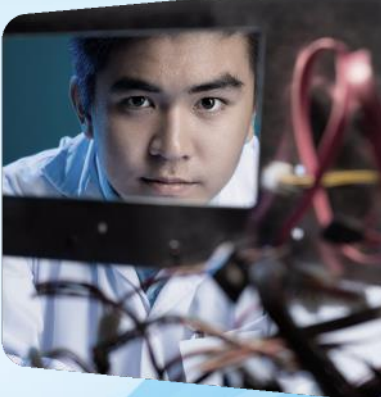

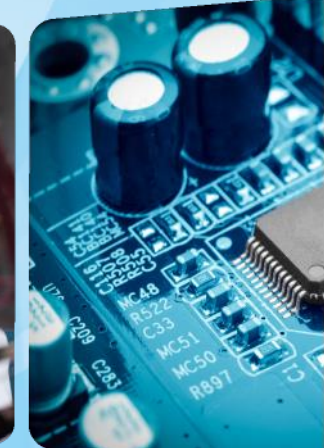

# NextGen Tips & Tricks Joe Pennisi, Region 3 Treasurer *April 1-3, 2022*

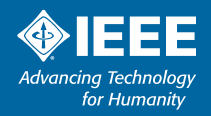

### **NextGen Tips & Tricks**

Region 3 Meeting

Disclaimer: This information comes from my personal experience with NextGen (I don't always read directions first) and from a very helpful document from Brian Conant (Atlanta Section Treasurer) aptly titled "NextGen Banking for Dummies"

Goal: Identify common tasks & shortcuts you'd likely use frequently
Focus on Section/Chapter Treasurers

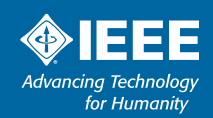

### **NextGen – Where to start**

#### **Region 3 Meeting**

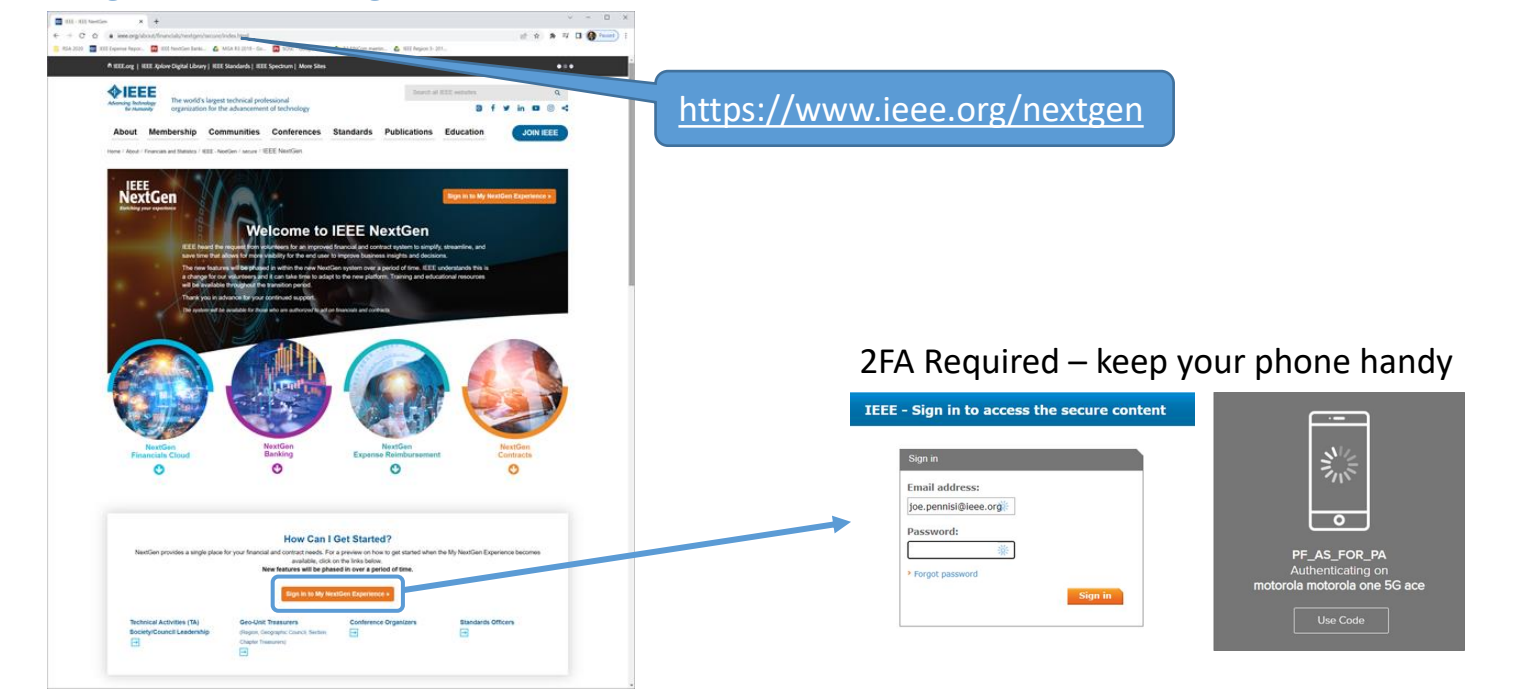

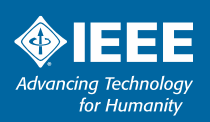

### **NextGen – Where to start**

#### Commonly used tasks

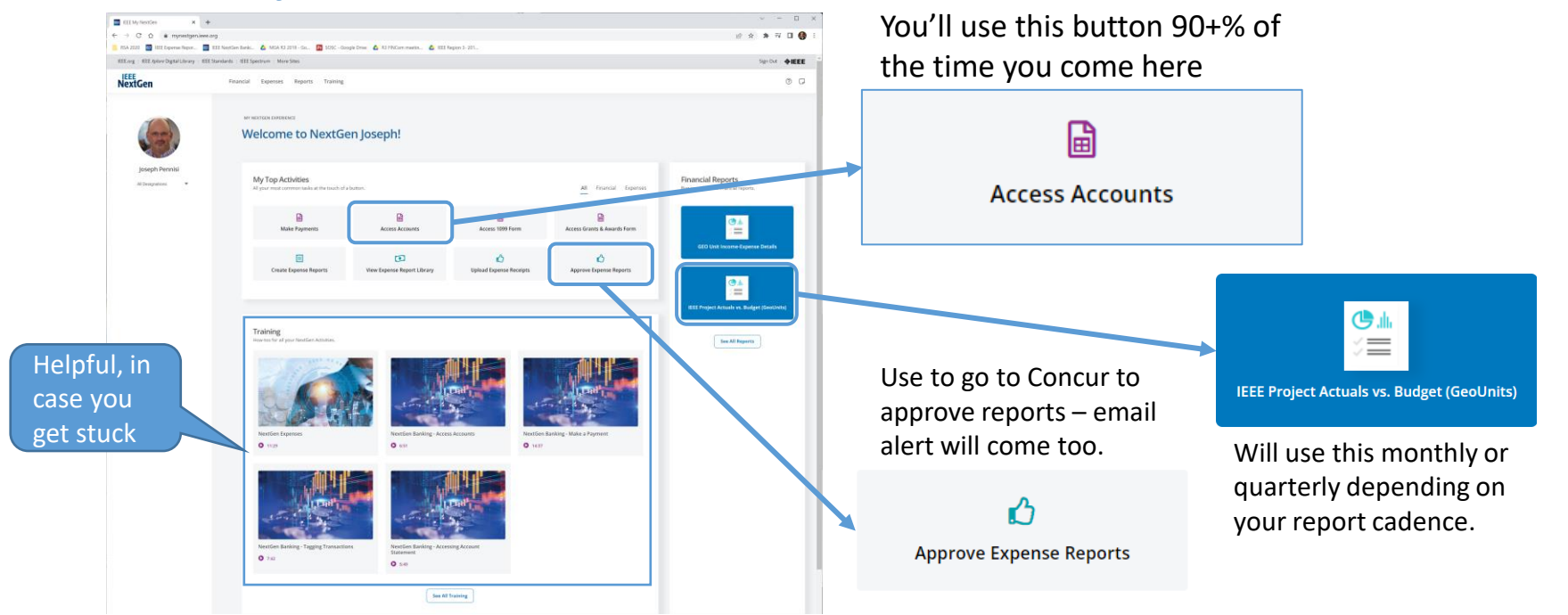

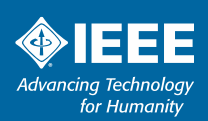

### **NextGen – Access Accounts**

#### Viewing account balances

#### Access Accounts brings you here:

| Q Account Balance<br>← → C* O | steel x +<br>(a) izee bankingsteeroopt.Westy.opt/MCB4/AccountInfances                                                | until I "Clear all filters"                                                                               |
|-------------------------------|----------------------------------------------------------------------------------------------------|----------------------------------------------------------------------------------------------------|
|                               | att legene hipor. 🖬 till hendler bless. 🛦 Mid Al 2017- Ga. 📓 3005- Gouge Dies 🛆 KU McCon-mercin. 🛆 still heport-201- |                                                                                                    |
|                               | CT > Treasury > Cash Management > Account Balances: Coupa default view ~                                             | Clear all filters                                                                                         |
| Execution Bookmarks           | 0 items filtered Ø<br>Account Tessartin Correct Gran Correct Topastin Correct                                        | Dates € Conversion Af Add Chart E Group & Sort □ Columns ••• More 3/28/2022 Group Converse Group Converse |
| Search                        |                                                                                                    | Change Dates here for                                                                                     |
| L. Treasury                   |                                                                                                    | balances on given dates – I                                                                               |
| System                        |                                                                                                    | end, so I delete one of the 3                                                                             |

Typically I use 1 of 3 sets of dates:

- 1/1/2022 to today
- 1/1/2022 to last day of previous month for YTD report
- First day of month to last day of month for month's activity

Most Treasurers will have only one account here – either your section or chapter; some will have more.

This is good for an overview of all you have access to.

Most of the rest of the settings aren't relevant.

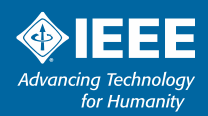

### **NextGen – Cash Flows**

#### Will use this frequently

**Cash Flows** is the most used view in Banking – It provides access to all transactions from your account

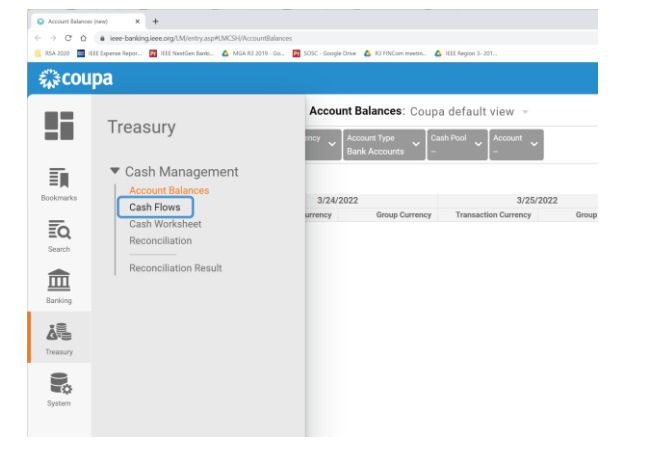

#### Now press the all important "update' button – you'll need to learn to use this any time you make a change to the view, probably most pressed button on the page.

#### Cash Flows takes you to this screen

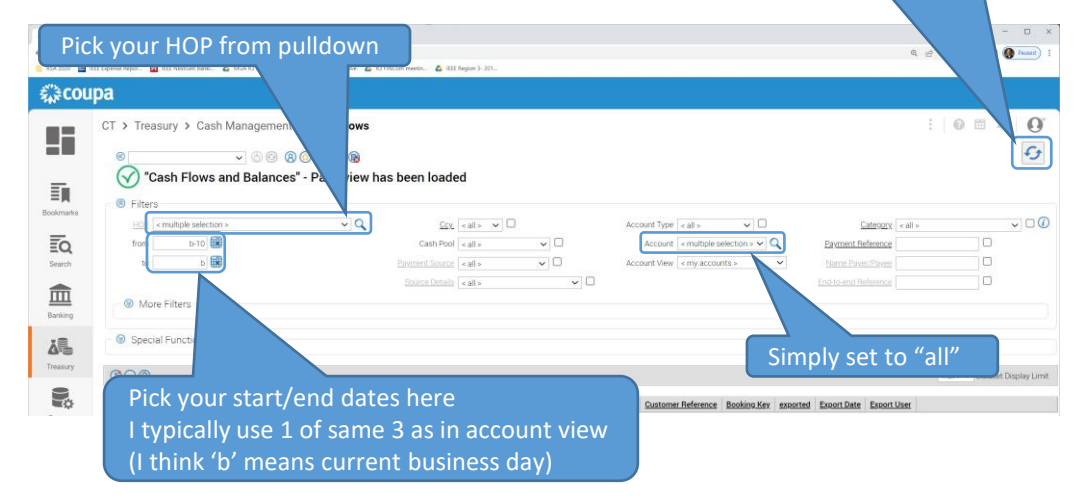

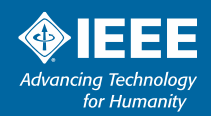

### **NextGen – Transactions**

#### **Details**

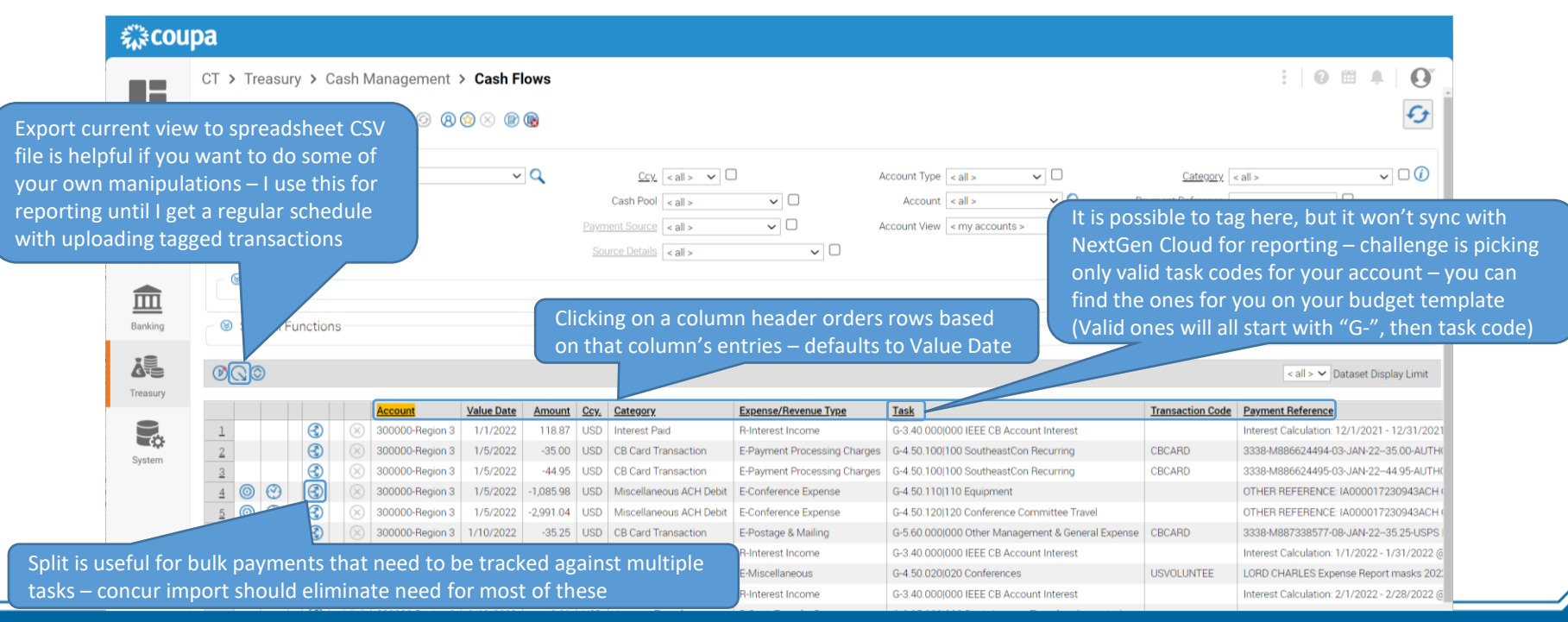

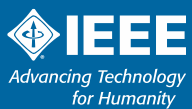

#### NextGen – Transactions 🔅 Coupa Treasury - Google Chrome × 🔒 ieee-banking.ieee.org/LMCash/datenDetail.asp?aCSHID=270688&a ClientID=191&a ClientID ms=&a ClientID tI=&a Wrg=bgf alle&a WrgE... 🍳 Cash Flows × Making updates Account 300000-Region 3 I have only ever changed these 3 Value Date 1/1/2022 袋coupa Booking Date 1/1/2022 fields – assuming I am tagging here Amount 118.87 CT > Treasury > Cash Management > Cash Flows Payment Reference Interest Calculation: 12/1/2021 - 12/31/2 Category Interest Paid () v Q 8 Additional Information S Filters Ē. Payment Template HOP 300000-Region 3 ~ Q <u>Ccy.</u> < all > 🗸 🗌 Bookmarks Direct Debit Template from 1/1/2022 Cash Pool < all > × 🗆 ~ Q Expense/Revenue Type R-Interest Income 3/27/2022 × 🗆 Ī to Payment Source <all> Task G-3.40.000/000 IEEE CB Account Interest ~ Q Source Details < all > Search G/L Account More Filters Transaction Code You click the number in the first Counterparty < none > ~ Payment Source | Transactions V column to view/edit entry details Cash Flow Rule Processed By 08680571 Treasury Date Changed 1/21/2022 2:40:23 PM Account Value Date Amount Ccy. Category Expense/Revenue Entered by 5637 <u>1</u> 300000-Region 3 118.87 USD Interest Paid **R-Interest Income** Date Entered 1/14/2022 2:03:20 PM 300000-Region 3 1/5/2022 -35.00 USD CB Card Transaction E-Payment Process System 300000-Region 3 -44.95 USD CB Card Transaction E-Payment Process (B) $\odot$ 1.085.98 USD Miscellaneous ACH Debit E-Conference Expe 300000-Region 3 $\bigcirc$ $\odot$ 300000-Region 3 1/5/2022 -2.991.04 USD Miscellaneous ACH Debit E-Conference Expe Clicking "save" is VERY important $\mathbf{\Lambda}$ $\bigcirc$ -35.25 USD CB Card Transaction E-Postage & Mailir 300000-Region 3 6:48:37 PM 300000-Region 3 2/1/2022 115.58 USD Interest Paid **B-Interest Income** 3 1.200.73 USD Concur Activity 300000-Region 3 2/12/2022 E-Miscellaneous G-4.50.0201020 Conferences LORD CHARLES Expense Report masks 202: $\overline{\mathbf{C}}$ 3/1/2022 103.75 USD Interest Paid R-Interest Income G-3.40.000/000 IEEE CB Account Interest Interest Calculation: 2/1/2022 - 2/28/2022 300000-Region 3

|                    | jui summu                                                                                                    | r y                                                                          |                                                                                                    | Sort and Subtotal                                                          |                                        |
|--------------------|----------------------------------------------------------------------------------------------------|------------------------------------------------------------------------------|----------------------------------------------------------------------------------------------------|----------------------------------------------------------------------------|----------------------------------------|
| _ ₹jj≹COU          | ipa                                                                                                    |                                                                              |                                                                                                    | Sort by                                                                    | Subtotal                               |
|                    | CT > Treasury > Cash                                                                                                    | Management > Cash Flows                                                      | Select Task and Ccy (Currency), bo                                                                                                    | th ascending                                                               | iscending 🗸 🔽                          |
|                    | @                                                                                                    |                                                                              | and both subtotal – then "Save an                                                                                                    | d Close"                                                                   | iscending 🗸 🔽                          |
|                    | Eiltere                                                                                                    |                                                                              |                                                                                                    | 3 < none > 🗸 a                                                             | iscending 🗸 🗌                          |
| t and Subt         | total super helpf                                                                                                    | ful for                                                                      |                                                                                                    |                                                                            |                                        |
| i and Subi         | total – super neipi                                                                                                    |                                                                              | Cost Deal III Account Typ                                                                                                    |                                                                            |                                        |
| nual repor         | rting against budge                                                                                                    | et if                                                                        | Cash Pool < all > Cash Pool                                                                                                    | nt <aii> 08680571</aii>                                                    |                                        |
| ging not c         | omplete and uploa                                                                                                    | aded                                                                         | Payment Source < all >                                                                                                    | w < my accounts > 3/30/2022 30                                             | FEEDBACK                               |
| Search             |                                                                                                    |                                                                              | Source Details < all > V                                                                                                    | 3:23:32 AM                                                                 |                                        |
| <b>m</b>           | Mor                                                                                                    |                                                                              |                                                                                                    |                                                                            |                                        |
|                    | C Saca                                                                                                    |                                                                              |                                                                                                    |                                                                            |                                        |
| Banking            | Spec Actions                                                                                                    |                                                                              | Place th                                                                                                    | ese values in the Actual column for                                        |                                        |
| A.S.               |                                                                                                    |                                                                              | each tas                                                                                                    | sk code in your budget for manual BvsA                                     |                                        |
| 9.5                |                                                                                                    |                                                                              |                                                                                                    | taset Disp                                                                 |                                        |
| Treasury           |                                                                                                    | ccount Value Date Amount Ccy, Catego                                         | gory Expense/Revenue Type Task                                                                                                    | Transaction Code Payment Reference Customer Reference Booking Key exported |                                        |
| Treasury           |                                                                                                    | 338.20 USD                                                                   | G-3.40.000 000 IEEE CB Account Interest                                                                                                    |                                                                            |                                        |
| Treasury           | (3)                                                                                                    | 0.01 1000                                                                    | G-3.95.000 000 Bank Account Transfers (incomin                                                                                                    | ng)                                                                        | t all back to <non< td=""></non<>      |
| Treasury           | (3)<br>(1)                                                                                                    | -1 200 72 USD                                                                | G-4 50 020/020 Conferences                                                                                                    | Set                                                                        |                                        |
| Treasury<br>System | (3)<br>(1)<br>(2)<br>(1)<br>(2)                                                                                                    | -1,200.73 USD<br>-79.95 USD                                                  | G-4.50.020/020 Conferences<br>G-4.50.100/100 SoutheastCon Recurring                                                                                                    | Set                                                                        | d Savo to roturn t                     |
| System             | (3)<br>(3)<br>(1)<br>(3)<br>(2)<br>(2)<br>(3)<br>(1)                                                                                                    | -1,200.73 USD<br>-79.95 USD<br>-1,085.98 USD                                 | G-4.50.020(020 Conferences<br>G-4.50.100(100 SoutheastCon Recurring<br>G-4.50.110(110 Equipment                                                                                  | Set<br>an                                                                  | d Save to return t                     |
| Treasury           | (a)     (b)       (c)     (c)       (c)     (c)       (c)     (c)       (c)     (c)       (c)     (c)       (c)     (c)       (c)     (c)       (c)     (c)       (c)     (c)       (c)     (c)       (c)     (c)                                                                                                    | -1,200.73 USD<br>-79.95 USD<br>-1,085.98 USD<br>-4,084.82 USD                | G-4.50.020(020 Conferences<br>G-4.50.100(100 SoutheastCon Recurring<br>G-4.50.110(110 Equipment<br>G-4.50.120(120 Conference Committee Travel                                    | an<br>no                                                                   | d Save to return t<br>rmal transaction |
| Treasury<br>System | (a)   (b)     (c)   (c)     (c)   (c)     (c)   ( | -1,200,73 USD<br>-79,95 USD<br>-1,085,98 USD<br>-4,084,82 USD<br>-459,44 USD | G-4.50.020(020 Conferences<br>G-4.50.100(100 SoutheastCon Recurring<br>G-4.50.110(110 Equipment<br>G-4.50.120(120 Conference Committee Travel<br>G-5.20.040(040 All Other Travel | Set<br>an<br>no                                                            | d Save to return t<br>rmal transaction |

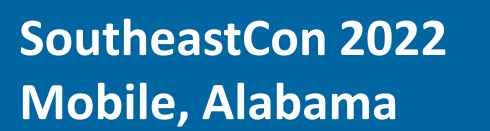

| Helpful summary   Cash Flow   Select Task and Ccy (Currency), both and both subtotal – then "Save and both subtotal – then "Save and both subtotal – then "Save and both subtotal – then "Save and both subtotal – then "Save and both subtotal – then "Save and both subtotal – then "Save and both subtotal – then "Save and both subtotal – then "Save and both subtotal – then "Save and both subtotal – then "Save and both subtotal – then "Save and both subtotal – then "Save and both subtotal – then "Save and both subtotal – super helpful for hong against budget if again to complete and uploaded   Image: Save and both subtotal – super helpful for hong against budget if again to complete and uploaded   Image: Save and both subtotal – super helpful for hong against budget if again to complete and uploaded   Image: Save and both subtotal – super helpful for hong against budget if again to complete and uploaded   Image: Save and both subtotal – super helpful for hong against budget if again to complete and uploaded   Image: Save and both subtotal – super helpful for hong against budget if again to complete and uploaded   Image: Save and both subtotal – super helpful for hong against budget if again to complete and uploaded   Image: Save and both subtotal – super helpful for hong against budget if again to complete and uploaded   Image: Save and both subtotal – super helpful for hong against budget if again to complete and uploaded   Image: Save and both subtotal – super helpful for hong against budget if again to complete and uploaded   Image: Save and both subtotal – super helpful for hong against budget if again to complete and uploaded   Image: Save and both subtotal – super helpful for hong against budget if again to complete and uploaded   Image: Save and both subtotal – super helpful for hong against budget                                                                                                    | INEX           | iden –                                                                                                    | SUILC                       |                            | luldi                                            | 🔅 Coupa                                      | Freasury - Google Chrome   |                    | - 0                  |
|----------------------------------------------------------------------------------------------------|----------------|----------------------------------------------------------------------------------------------------|-----------------------------|----------------------------|--------------------------------------------------|----------------------------------------------|----------------------------|--------------------|----------------------|
| Helpful summary   Contanting     Image: Source and the source and the source and                                                                                                    |                |                                                                                                    |                             |                            |                                                  | à ieee-                                      | banking.ieee.org/System/ZW | /SOB.asp?h_1stOB=m | ainForm.h_ZWSOrderB  |
| Image: Comparison of the second second s                                                                                                    | Helpfu         | ıl summary                                                                                                    |                             |                            |                                                  | Sol                                          | t and Subtota              | al                 | <b>*</b> ×           |
| CT > Treasury > Cash Management > Cash Flow                                                                                                    | 袋coup          | a                                                                                                    |                             |                            |                                                  |                                              | IEEE                       |                    |                      |
| Company & Cash Management > Cash Flows     Company & Cash Management > Cash Flows     Company & Cash Management > Cash Flows     Company & Cash Management > Cash Flows     Company & Cash Management > Cash Management > Cash Ma                                                                                                    |                |                                                                                                    |                             |                            |                                                  | S                                            | outheastern USA            | Region 3           |                      |
| Control of the subtotal – then "Save and Control of the subtotal – then "Save and Control of the subtotal – then "Sa                                                                                                    |                | CT > Treasury > Cash Mana                                                                                                    | gement > Cash Flows         | Select Task                | and Cov (Currency) both                          |                                              | Budget vs. Ac              | tual               |                      |
| Contract and subtract – then "Save and Chemical – then "Save and Chemical – then "Save and                                                                                                    |                |                                                                                                    |                             |                            | and cey (currency), both                         |                                              | Duuget VS. At              |                    |                      |
| Piters   Date From 01-02-022 ct 03-31-2028     Option and Subtotal – super helpful for<br>anual reporting against budget if<br>geging not complete and uploaded   Accurt I 198 (2)<br>(20-2 Prog Rev<br>20-2 Prog Rev<br>20-2 Pr |                |                                                                                                    | o o 🛛 🛇 🛇 🕐 🕲               | and both su                | ubtotal – then "Save and                         | CI                                           | Year to Date (M            | ar-22)             |                      |
| Subtotal – super helpful for<br>nanual reporting against budget if<br>agging not complete and uploaded   Court Type<br>(all )   Hancis Row   Amount   Budget Amount   Amount Over/Under<br>Income     Serving<br>Budget Amount   Court Type<br>(all )   Court Type<br>(all )   Court Type<br>(al                                                                                                    |                | 🔿 🛞 Filters                                                                                                    |                             |                            |                                                  | Date I                                       | rom 01-01-2022             | Го 03-31-2022      | 2                    |
| Nanual reporting against budget if<br>agging not complete and uploaded   Cath Pod (a)   Accurt (a)   Oddinary income/regense<br>ince   Ince   Ince     Search   Search                                                                                                    | rt and Subto   | tal – super helpful fo                                                                                                    | or vQ                       | Ccy. < all >               | Account Type                                     | < all Financial Row                          | Amount                     | Budget Amount      | Amount Over/(Under)  |
| Namual reporting against budget if   nome   nome   nome     agging not complete and uploaded   Partiel Socie also   Account Vew (m)   20 - 20 ofference Revenue   -   -     Servit   Image in the intervent socie also   Image in the intervent socie also   -   -   -   -   -     Banking   Image in the intervent socie also   Image in the intervent socie also   -   -   -   -   -   -   -   -   -   -   -   -   -   -   -   -   -   -   -   -   -   -   -   -   -   -   -   -   -   -   -   -   -   -   -   -   -   -   -   -   -   -   -   -   -   -   -   -   -   -   -   -   -   -   -   -   -   -   -   -   -   -   -   -   -   -   -   -   -   -   -   -   -   -   -   -   -   -   -                                                                                                    |                |                                                                                                    |                             | Cash Pool                  | Account                                          | Ordinary Income/Expense                      | Allount                    | buugetranount      | Anoune over, (onder) |
| Account View   Call   Call <td>anual reporti</td> <td>ng against budget if</td> <td></td> <td>cash Pool &lt; all &gt;</td> <td>↓ □ Account</td> <td>Income</td> <td></td> <td></td> <td></td>                                                                                                    | anual reporti  | ng against budget if                                                                                                    |                             | cash Pool < all >          | ↓ □ Account                                      | Income                                       |                            |                    |                      |
| Surch     Surch     Source Data/s     call >         Barriery<br>Specing<br>Specing<br>Specing<br>Specing<br>Specing<br>Specing<br>Specing<br>Specing<br>Specing<br>Specing<br>Specing<br>Specing<br>Specing<br>Specing           Specing<br>Specing           Specing           Specing <td>gging not cor</td> <td>nnlete and unloaded</td> <td>4</td> <td>Payment Source &lt; all &gt;</td> <td>✓ Account View</td> <td>&lt; m) 2.00 - 2 Prog Rev</td> <td></td> <td></td> <td></td>                                                                                                    | gging not cor  | nnlete and unloaded                                                                                                    | 4                           | Payment Source < all >     | ✓ Account View                                   | < m) 2.00 - 2 Prog Rev                       |                            |                    |                      |
| Sard     Sard     Solution     Solution     Sol                                                                                                    | 55115 1101 001 | ipiete una apioude                                                                                                    |                             | Source Details < all >     | ~                                                | 2.50 - 50 Conference Revenue                 | \$0.00                     | ¢15.000.00         | /¢1                  |
| Mode     Standard     Standard <thstandard< th="">     Standard     <ths< td=""><td>Search</td><td></td><td></td><td></td><td></td><td>Total - 2.50 - 50 Conference Revenue</td><td>\$0.00</td><td>\$15,000.00</td><td>(\$1)</td></ths<></thstandard<>                                                                                                    | Search         |                                                                                                    |                             |                            |                                                  | Total - 2.50 - 50 Conference Revenue         | \$0.00                     | \$15,000.00        | (\$1)                |
| Wind Barking   Spectructions   Place these constructions   3.0.30 - 3 Other Recpt   1.0.100 - 0.0165     Wind Barking   Wind Barking   Spectructions   Place these constructions   1.0.100 - 0.0165   1.0.100 - 0.0165     Wind Barking   Wind Barking   Account Value Date Amount Constructions   Constructions   Constructions   Spectructions   Spectructions                                                                                                    |                | ⊂ <sup>©</sup> Mor                                                                                                    |                             |                            |                                                  | Total - 2.00 - 2 Prog Rev                    | \$0.00                     | \$15,000.00        | (\$1                 |
| Burling   Spec   Account   Value Date   Amount   CX   Category   Date   Account   Value Date   Amount   CX   Category   Category <t< td=""><td>m</td><td></td><td></td><td></td><td></td><td>3.00 - 3 Other Recpt</td><td></td><td></td><td></td></t<>                                                                                                    | m              |                                                                                                    |                             |                            |                                                  | 3.00 - 3 Other Recpt                         |                            |                    |                      |
| Visite   Visite   Subscription   Place these   Subscription   Subscription   State     Visite   Visite   Subscription   Place these   Subscription   Subscription<                                                                                                    | Banking        | Snec actions                                                                                                    |                             |                            |                                                  | 3.10 - 10 Rebate from IEEE                   |                            |                    |                      |
| Viscour     Column 1     Column 1                                                                                                    |                |                                                                                                    |                             |                            | Place the                                        | 3.10.000 - 000 Rebate from IEEE              | \$0.00                     | \$83,000.00        | (\$8)                |
| Construint     Construint     Constru                                                                                                    | . =            |                                                                                                    |                             |                            | oach tack                                        | Total - 3.10 - 10 Rebate from IEEE           | \$0.00                     | \$83,000.00        | (\$8)                |
| Status     Status     Status<                                                                                                    |                | $\bigcirc \bigcirc \bigcirc \bigcirc \bigcirc \bigcirc \bigcirc \bigcirc \bigcirc \bigcirc \bigcirc \bigcirc \bigcirc \bigcirc \bigcirc \bigcirc \bigcirc \bigcirc \bigcirc $ |                             |                            | each task                                        | 3.12 - 12 Region Assessment                  | ćo. 00                     | ¢35.000.00         | (ép)                 |
| No.     Account     Value Date     Amount     Corr     Excense/Revenue Type     Task     Total     Account     Total     Account     Corr     Corr                                                                                                    | Treasury       |                                                                                                    |                             |                            |                                                  | Total - 3 12 - 12 Region Assessment          | \$0.00                     | \$25,000.00        | (\$2                 |
| Image: System     Image: System     Image: S                                                                                                    |                | S Account                                                                                                    | Value Date Amount Ccy. Cate | egory Expense/Revenue Type | Task                                             | 3.40 - 40 IEEE CB Account Interest           |                            | \$25,000.00        | ()                   |
| System     O     O <td></td> <td>(3)</td> <td>338.20</td> <td></td> <td></td> <td>2.40.000_000 IEEE CB Account Interact</td> <td>\$338.20</td> <td>\$750.00</td> <td>(</td>                                                                                                    |                | (3)                                                                                                    | 338.20                      |                            |                                                  | 2.40.000_000 IEEE CB Account Interact        | \$338.20                   | \$750.00           | (                    |
| System     Image: Constraints and constraints and constrand constrand constraints and consend constraints and constraints                                                                                                    | Ш.             |                                                                                                    | 0.01                        |                            | C 2.05 000/000 Park Assount Transfers (incoming) | Total - 3.40 - 40 IEEE CB Account Interest   | \$338.20                   | \$750.00           |                      |
| Image: Constraint of the constraint of the constraint                                                                                                    | System         |                                                                                                    | 0.01                        |                            | G-3.95.000[000 Bank Account Transfers (Incoming) | 3.70 - 70 Other Income                       |                            |                    |                      |
| Image: Weight of the state of the state                                                                                                    |                | (1)                                                                                                    | -1,200.73 USD               |                            | G-4.50.020 020 Conferences                       | 3.70.010 - 010 Life Mem Fund-students        | \$0.00                     | \$1,500.00         | (\$                  |
| Image: Section of Section (Section (Section                                                                                                    |                | S (2)                                                                                                    | -79.95 USD                  |                            | G-4.50.100 ContheastCon Recurring                | Total - 3.70 - 70 Other Income               | \$0.00                     | \$1,500.00         | (\$                  |
| Ø         (23)         Ø         (1)         Ø         (1)         §         (1)         √         (1)         §         (1)         √         (1)         √         (1)         √         (1)         √         (1)         √         (1)         √         (1)         √         (1)         √         (1)         √         (1)         √         (1)         √         (1)         √         (1)         √         (1)         √         (1)         √         (1)         √         (1)         √         (1)         √         (1)         √         (1)         √         (1)         √         (1)         √         (1)         √         (1)         √         (1)         √         (1)         √         (1)         √         (1)         √         (1)         √         (1)         √         (1)         √         (1)         √         (1)         √         (1)         √         (1)         √         (1)         √         (1)         √         (1)         √         (1)         √         (1)         √         (1)         √         (1)         √         (1)         √         (1)         √         (1)         √         (1)         √         (1)         √         (1)         √         (1)         √         (1)         √         (1)         √         (1)         √         (1)         √         (1)         √         (1)         √         (1)         √         (1)         √         (1)         √         (1)         √         (1)         √         (1)         √                                                                                                    |                | ◎ (1)                                                                                                    | -1,085.98 USD               |                            | G-4.50.110 110 Equipment                         | 3.75 - 75 Loan Repayment                     | Poppumo ćo oo              | ÉE 000 00          | 100                  |
| Image: Constraint of the second second sec                                                                                                    |                | S (23)                                                                                                    | -4,084.82 USD               |                            | G-4.50.120/120 Conference Committee Travel       | Total - 3 75 - 75 - 75 - 75 - 75 - 75 - 75 - | nepayint \$0.00<br>śn.nn   | \$5,000.00         | (\$:                 |
|                                                                                                    |                | (I)                                                                                                    | -459.44 LISD                |                            | G-5 20 0401040 All Other Travel                  | 3.95 - 95 Bank Account Transfers             | 30.00                      | \$5,000.00         | (2-                  |
| V     (1)     -35.25     USD     G-5.60.000/000 Other Management & General Expense     Total - 3.95 - 95 Bank Account Transfers     \$0.01     \$0.00       Total - 3.00 - 3 Other Recpt     \$338.21     \$115,250.00     (\$11                                                                                                    |                |                                                                                                    | -409.444 030                |                            |                                                  | 3.95.000 - 000 Bank Account Transfers (      | ncoming \$0.01             | \$0.00             |                      |
| Total - 3.00 - 3 Other Recpt     \$338.21     \$115,250.00     (\$11                                                                                                    |                | I (1)                                                                                                    | -35.25 USD                  |                            | G-5.60.000(000 Other Management & General Exper  | Total - 3.95 - 95 Bank Account Transfers     | \$0.01                     | \$0.00             |                      |
|                                                                                                    |                |                                                                                                    |                             |                            |                                                  | Total - 3.00 - 3 Other Recpt                 | \$338.21                   | \$115,250.00       | (\$114               |

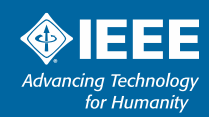

### **NextGen – Expense Approvals**

#### Getting to approval requests

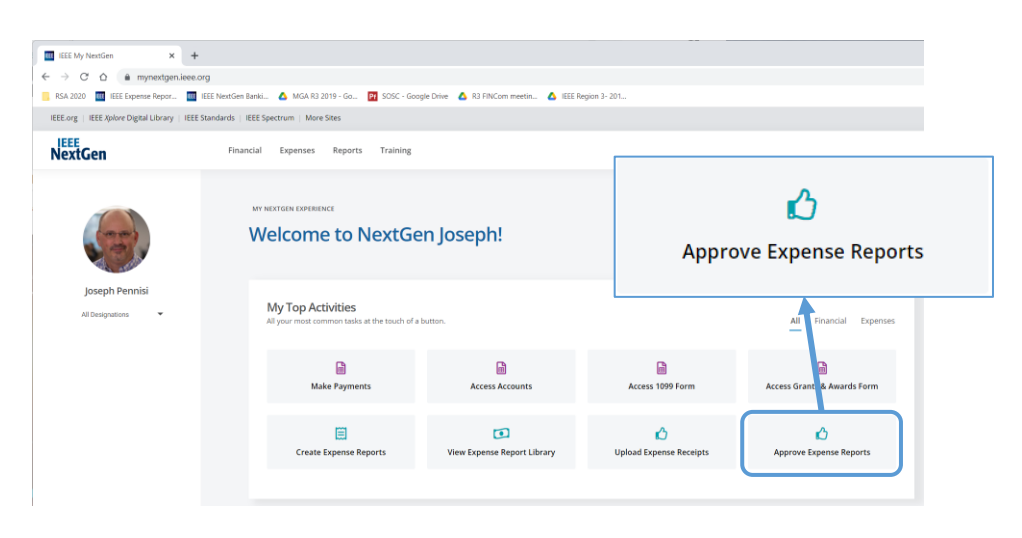

| Expense Report Pending Your Approval                                                             |   |
|--------------------------------------------------------------------------------------------------|---|
| A AutoNotification@concursolutions.com<br>To joe.pennisi@ieee.org                                |   |
| I there are problems with how this message is displayed, click here to view it in a web browser. |   |
| SAP Concur                                                                                       | 5 |

Email alert with direct link.

|   | - |     |   |
|---|---|-----|---|
|   |   | 1 = | _ |
| _ | · |     | - |
|   | _ | -   |   |
|   |   | _   |   |

| Expense Report Pending Your Approval |                                                    |  |
|--------------------------------------|----------------------------------------------------|--|
| You have a report pen                | ding your approval.                                |  |
| Report From                          |                                                    |  |
| Report Name                          | September 2021 Atlanta Meeting                     |  |
| Report Purpose                       |                                                    |  |
| Requested Amount                     | 459.44 USD                                         |  |
|                                      |                                                    |  |
|                                      |                                                    |  |
|                                      |                                                    |  |
| To Access Concur nov                 | Click here                                         |  |
| This secol uses cout has             | CAD Courses and done has NC Delivery We could like |  |

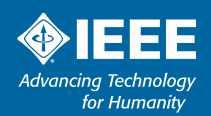

### **Operations – Expense Approvals - Concur**

#### Concur approval tips

| ERTS<br>as a EEE anguya, you as algebra for their MigH Phenology (International Content of Content of |
|----------------------------------------------------------------------------------------------------|
| MPANY NOTES                                                                                                    |
|                                                                                                    |
| CATE we spense type is new available: COVID Instingtinoculations.<br>Justra are encouraged to use the new expense type accordingly                                                                                                    |
| EL User Documentation. Volument<br>r additional information on FAQs, training, Expense Report Purpose (ERP) selection, check list, etc. pieses click on the link below<br>Read In                                                                                                    |
| 00 Required Approvals → 01 Available Expenses → 00 Open Reports                                                                                                    |
| and You currently have no approvals.                                                                                                    |
|                                                                                                    |
|                                                                                                    |
|                                                                                                    |
|                                                                                                    |
|                                                                                                    |

- No example to show (don't have one pending)
- Things to keep in mind
  - Make sure all Level 4 entries are the correct task code
    - $\circ~$  Each entry transfers directly into NextGen Banking
  - Look at EVERY receipt attached to each line item
  - Hotel room rate & tax MUST be itemized separately
  - Make sure expenses are in line with IEEE policy
    - Online: <u>https://www.ieee.org/content/dam/ieee-</u> org/ieee/web/org/travel-expense-reimbursement-guidelines.pdf

#### Make sure you have a Concur account

- Needed to approve expenses
- Expense reports require 2 approvals Treasurer & Chair

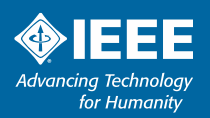

## **Closing thoughts**

**Region 3 Meeting** 

- Provide a budget template for upload will simplify reporting greatly
- > Plan to perform tag transaction file from Finance team to upload
  - Needed for reports to be accurate/useful
- Check transactions frequently at least monthly for low volume account
  - Account interest should show at minimum
- "NextGen Banking for Dummies" is unofficial, but helpful
  - Has more specific detail on other NextGen banking tasks, will make available
- >When unsure, ask questions
  - Feel free to reach out to me joe.pennisi@ieee.org, or Finance-solutions@ieee.org

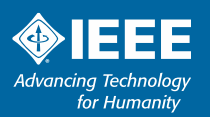

# Thank you!

Joe Pennisi, joe.pennisi@ieee.org

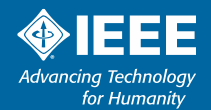